# ALUR PENDAFTARAN PENERIMAAN MAHASISWA BARU JALUR PMDP, REGULER, GAKIN, MANDIRI DAN ALIH JENJANG POLTEKKES KEMENKES PONTIANAK

## 1. PROSES PENERIMAAN MAHASISWA BARU

Proses penerimaan mahasiswa baru yang dilakukan oleh pendaftar mulai dari daftar *online* pada situs web <u>http://sipenmaru.poltekkes-pontianak.ac.id</u> hingga proses daftar ulang. Pada dokumen ini akan menjelaskan seluruh proses yang dilakukan oleh pendaftar. Berikut skema yang harus dilakukan oleh pendaftar untuk menjelaskan masing-masing tahapan akan dijelaskan pada selanjutnya.

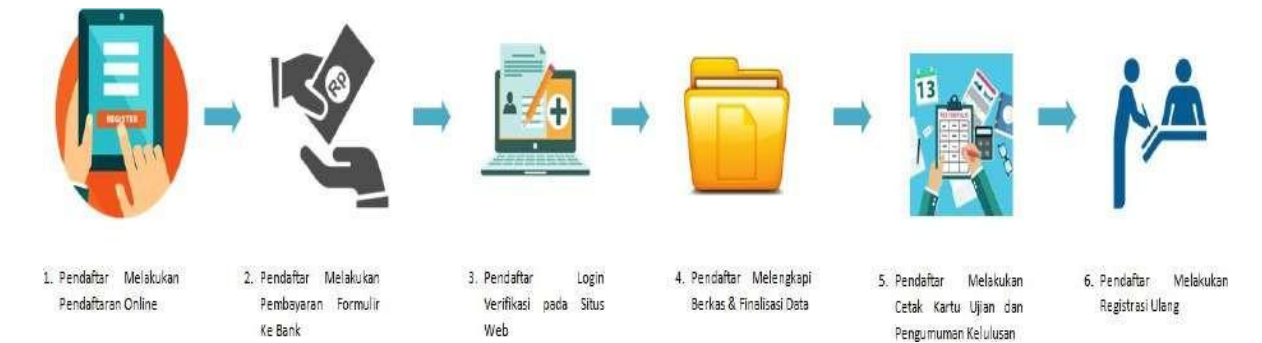

Gambar Halaman Skema Penerimaan Mahasiswa Baru

## 2. DAFTAR PESERTA PENDAFTARAN ONLINE

Hal pertama yang dilakukan oleh pendaftar adalah mendaftarkan diri secara online melalui situs web <u>http://sipenmaru.poltekkes-pontianak.ac.id</u>. Pendaftar perlu mengisikan biodata beserta dengan detail prodi yang akan didaftar. Pendaftar tidak perlu mengisikan seluruh *form* hanya yang berbintang \* merah. Kolom yang lain dapat diisikan ketika *login* verifikasi. Berikut langkah untuk mengakses menu daftar peserta.

#### Langkah-langkah:

1. Pendaftar masuk ke situs web http://sipenmaru.poltekkes-pontianak.ac.id

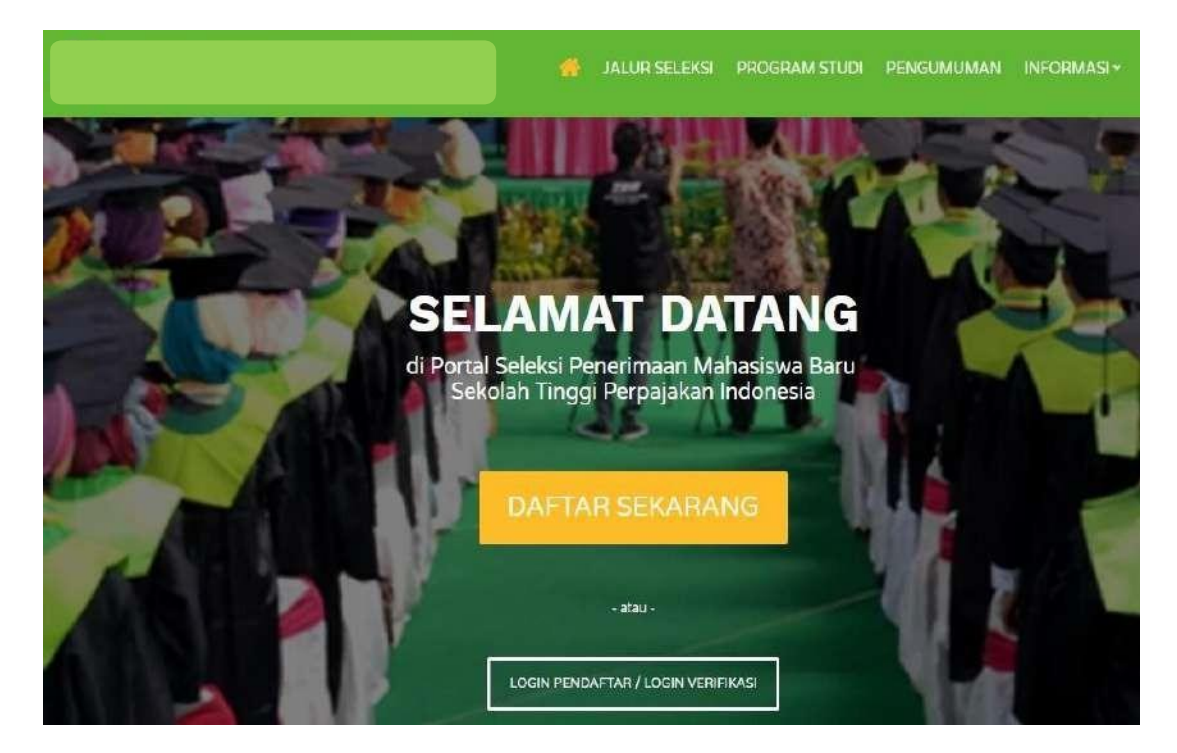

Gambar 1. Halaman Utama Pendaftaran Online

2. Klik Daftar Sekarang, pilih jalur pendaftaran dan tekan tombol Lanjut.

| PENDAFTA                                | <b>RAN</b><br>kan proses pendafi    | aran                       |               | Anda Sudah Melakukan<br>Pendaftaran Awal?                                                 |
|-----------------------------------------|-------------------------------------|----------------------------|---------------|-------------------------------------------------------------------------------------------|
| Jalur Pendaftaran<br>0 Inf              | ormasi lebih lanjut menj            | Accession<br>Accession     | Partur Junaan | LOGIN PENDAFTAR<br>Masuk untuk melanjutkan proses<br>pendaftaran hingga cetak kartu ujian |
| REGULER IERRANNI<br>Reguler-1 2018/2019 | 9                                   | 1. Pilih Jalur Pendaftaran |               |                                                                                           |
| Mulei Perdaftareo<br>1 November 2017    | Alter Pendaltarian<br>14 Maret 2018 |                            |               |                                                                                           |
| Periode Pendahuran<br>2018/2019 Gasal   | Celorsburg<br>PMDK                  |                            |               |                                                                                           |
| Schem Kullah<br>Reguler                 |                                     |                            | 2. Tel        | kan Tombol Lanjut                                                                         |
|                                         |                                     |                            |               |                                                                                           |

Gambar 2. Halaman Pilihan Jalur Pendaftaran

 Selanjutnya adalah pengisian identitas diri. Seluruh identitas diri harus diisikan dan tekan tombol Lanjut. Jika ingin mengubah jalur pendaftaran dapat tekan tombol Sebelumnya.

| PENDAFTARAN                            |                         |
|----------------------------------------|-------------------------|
| Anda akan melakukan proses pendaftaran |                         |
|                                        |                         |
|                                        | 00                      |
| Jalur Pendaftaran Identitas Anda       |                         |
| Nama Lengkap * 🔞                       | NIK / No. KTP * 🔞       |
| ISI NAMA LENGKAP ANDA                  | Isi dengan No. KTP Anda |
| Alamat Email * 🚯                       | No. Telepon *           |
|                                        |                         |
| Tempat Lahir * 😗                       | Tanggal Lahir * 👩       |
| ISI TEMPAT LAHIR ANDA                  | dd-mm-yyyy              |
| Jenis Kelamin *                        | Agama *                 |
| Pilih Jenis Kelamin 🔻                  | Pilih Agama             |
|                                        |                         |
|                                        |                         |
|                                        | C SEBELOWINTA LANGUT -  |

### Gambar 3. Halaman Pengisian Identitas Diri

4. Setelah pengisian identitas diri selanjutnya adalah pengisian detail asal sekolah. Data asal sekolah perlu diisikan seluruhnya karena tertanda\* merah. Selanjutnya tekan tombol Lanjut setelah mengisikan seluruh data. Jika ingin mengubah identitas diri dapat tekan tombol Sebelumnya.

| PENDAFTARAN                            |                              |
|----------------------------------------|------------------------------|
| Anda akan melakukan proses pendaftaran |                              |
|                                        |                              |
|                                        |                              |
| Jalur Pendaftaran Identitas Anda       | Asal Sekolah Pilihan Jurusan |
| NISN * 🔁                               | Tahun Lulus *                |
| 10 Digit Nomer NISN Anda               | 2008                         |
| Provinsi *                             | Jenis Sekolah *              |
| Prop. Kalimantan Tengah 🔹              | SMK •                        |
| Kota *                                 | Nama Sekolah *               |
| Kab. Pulang Pisau 🔹                    | SMK S                        |
| Jurusan *                              | Nilai UAN *                  |
| IPA                                    |                              |
|                                        |                              |
|                                        | ← SEBELUMNYA LANJUT →        |

### Gambar 4. Halaman Pengisian Asal Sekolah

5. Pengisian yang terakhir adalah pengisian pilihan jurusan yang akan di daftarkan. Pilihan prodi sesuai yang telah ditetapkan oleh perguruan tinggi yakni dua pilihan program studi. Selanjutnya tekan tombol Daftar Sekarang.

| PENDAFTARA          | AN                 |              | -                 |
|---------------------|--------------------|--------------|-------------------|
| Anda akan melakukan | proses pendaftaran |              |                   |
|                     |                    |              |                   |
|                     |                    | 3            | (4)               |
| Jalur Pendaftaran   | Identitas Anda     | Asal Sekolah | Pilihan Jurusan   |
| Jenis Program *     |                    |              |                   |
| IPC                 |                    |              | 7                 |
| Pilihan 1 *         |                    |              |                   |
| Pilih Pilihan 1     |                    |              | Ŧ                 |
| Pilihan 2           |                    |              |                   |
| Pilih Pilihan 2     |                    |              | .*                |
| Pilihan 3           |                    |              |                   |
| Pilih Pilihan 3     |                    |              | ٣                 |
|                     |                    |              |                   |
|                     |                    | ← SEBELUMNYA | DAFTAR SEKARANG 🔒 |

## Gambar 5. Halaman Pengisian Pilihan Jurusan

**6.** Setelah seluruh isian telah dilakukan selanjutnya pada akhir proses pendaftar akan mendapatkan *nomor peserta dan PIN* yang akan digunakan untuk login verifikasi.

7. Proses selanjutnya yang dilakukan oleh pendaftar adalah proses pembayaran formulir pada akhir proses ini pendaftar mendapatkan *nomor virtual account* yang akan digunakan untuk melakukan transaksi pembayaran.

| PENDAFTARAN BERHAS                                                                                                    | il                                                                                                    |                                                                                        | Anda Sudah Melakukan                                                   |
|----------------------------------------------------------------------------------------------------|----------------------------------------------------------------------------------------------------|----------------------------------------------------------------------------------------|------------------------------------------------------------------------|
| Silakan lakukan proses pembayaran untu<br>pendaftaran                                                                                                    | k mengaktifkan akun dan melanju                                                                                                    | tkan proses                                                                            | Pendaftaran Awal?                                                      |
| Nama Pendaîtar (                                                                                                    | 12 Januari 20                                                                                                    | Tanggal Daftar<br>21, 17:00:36                                                         | Masuk untuk melanjutkan proses<br>pendattaran hingga cetak kartu ujian |
| Harap simpan ID Pendaftar dan PIN berikut atau sila                                                                                                    | kan cek email Anda.                                                                                                    |                                                                                        |                                                                        |
| ID Peridatian<br>20210008                                                                                                    | PIN<br>05032004                                                                                                    |                                                                                        |                                                                        |
| RINCIAN TÁGIHAN YANG HARUS DIBAYAR<br>Metode Pertibayararu SevimaPay - Tokopedia/OVO                                                                                                    | Batus Pembayaran, 14 Mare                                                                                                    | (2021, 23:59:59                                                                        |                                                                        |
| No Virtuar Account: 2101120016<br>Deskripsi Taghan                                                                                                    |                                                                                                    | Nibi Tagihan                                                                           |                                                                        |
| FGAMULIR                                                                                                    |                                                                                                    | Rp 250.000                                                                             |                                                                        |
|                                                                                                    | Total Tagihan                                                                                                    | Rp 250.000                                                                             |                                                                        |
|                                                                                                    | Biaya Admin                                                                                                    | Rp 3.000                                                                               |                                                                        |
|                                                                                                    | Total Pembayaran                                                                                                    | Rp 253.000                                                                             |                                                                        |
| 🖨 CETAK BUKTI DAFTAR                                                                                                    | KIRIM ULANG EMAIL                                                                                                    |                                                                                        |                                                                        |
| Tata Cara Pen<br>Pembayaran melalui<br>1. Login ke aplik<br>2. Pilih "Semua I<br>3. Pada bagian<br>Pendidikan".<br>4. Pilih Institusi<br>Pembayaran a<br>5. Cek data tagil<br>6. Pilih Metode I<br>menyelesaika<br>7. Setelah pemb<br>akan menjadi<br>Pembayaran melalui<br>1. Login ke weba<br>https://www.t | nbayaran<br>Aplikasi Mobile Tokope<br>asi mobile Tokopedia.<br>Kategori".<br>Top-Up & Tagihan", pilih<br>Pendidikan dan masukk<br>atau Nomor Mahasiswa<br>han, jika sudah sesuai k<br>Pembayaran dan ikuti in<br>n transaksi.<br>ayaran dilakukan status<br>"lunas".<br>Website Tokopedia<br>site Tokopedia di<br>okopedia.com/. | edia<br>"Biaya<br>an Nomor<br>, klik "Bayar<br>lik "LANJUT<br>struksi untu<br>atagihan |                                                                        |
| 2. Pilih "Kategor<br>3. Pilih "Top-Up<br>4. Pilih "Biaya Po<br>5. Pilih Institusi<br>Pembayaran<br>6. Cek data tagil<br>7. Pilih Metode f<br>menyelesaika<br>8. Setelah pemb<br>akan menjadi                                                                                                    | ".<br>& Tagihan".<br>Pendidikan".<br>Pendidikan dan masukk<br>atau Nomor Mahasiswa<br>han, jika sudah sesuai k<br>Pembayaran dan ikuti in<br>n transaksi.<br>ayaran dilakukan status<br>"lunas".                                                                                                    | an Nomor<br>, kiik "Bayar<br>lik "LANJUT<br>struksi untu<br>; tagihan                  | .*.<br>T <sup>*.</sup> .<br>Jk                                         |

# **3. LOGIN VERIFIKASI PENDAFTAR**

Setelah pendaftar melakukan pembayaran, pendaftar sudah mengetahui nomor pendaftar dan juga PIN. Selanjutnya adalah melakukan *login* verifikasi pada situs web <u>http://sipenmaru.poltekkes-pontianak.ac.id</u> untuk memastikan bahwa pendaftar tersebut telah melakukan pembayaran formulir. Pendaftar perlu memasukkan detail biodata diri beserta dengan biodata wali. Pada login verifikasi pendaftar juga diharapkan mengisikan pilihan prodi yang akan didaftarkan pada periode pendaftaran saat ini. Berikut langkah untuk masuk ke sistem menggunakan *login* verifikasi.

### Langkah-langkah

1. Pendaftar masuk ke situs web http://sipenmaru.poltekkes-pontianak.ac.id

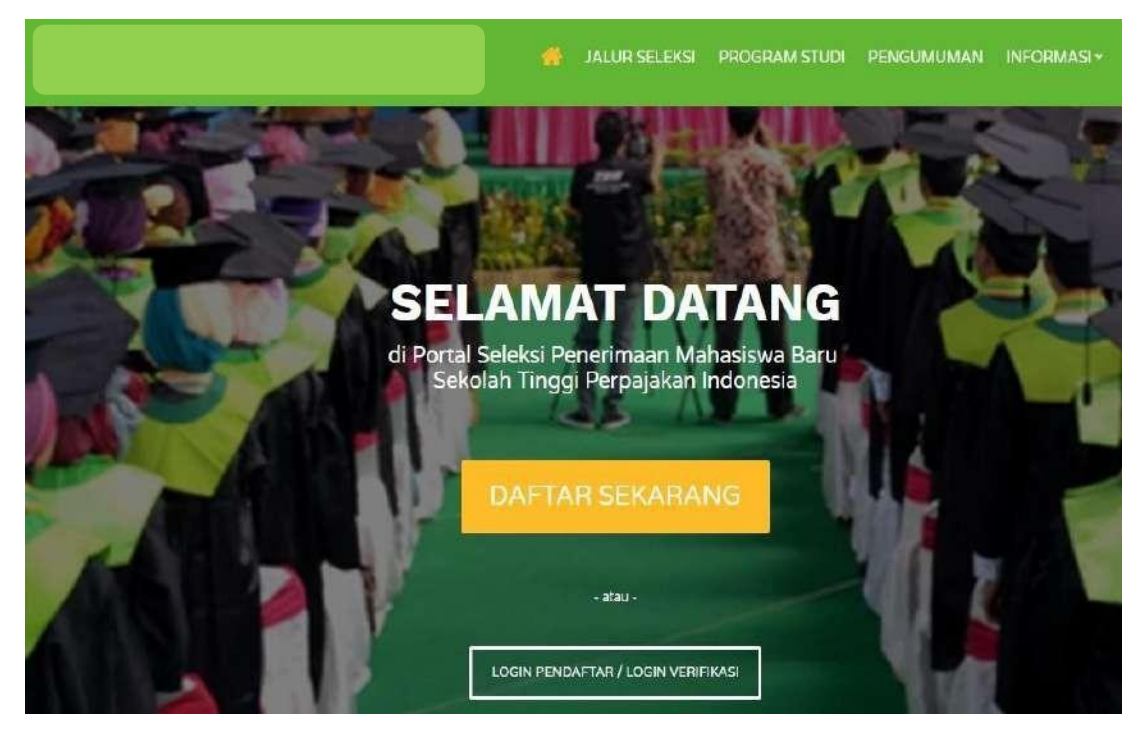

Gambar 1. Halaman Menu Awal Tombol Login Verifikasi

 Pada halaman awal akan muncul biodata pendaftar yang perlu diisikan oleh pendaftar. Setelah itu tekan tombol Lanjut untuk pengisian pada sub menu Alamat Lengkap.

| SELAMAT DA<br>Silahkan melanjutkan<br>lengkap dan melakuka |                                              |                                                           |                                                                                                    |
|------------------------------------------------------------|----------------------------------------------|-----------------------------------------------------------|----------------------------------------------------------------------------------------------------|
| ID Pendaftar<br>20171301389                                | Tanggal Daftar<br>8 Januari 2018<br>14:00;49 | Nama Lengkap<br>TESSI                                     | Biodata Pendaftar                                                                                      |
| Jalur Pendaftaran<br>Mandiri                               | Gelombang<br>Gelombang 1                     | Periode Sistem Kullah<br>2017/2018 Gasal Peguler          | <ul> <li>Plihan Program Studi</li> <li>Seleksi &amp; Kelulusan</li> <li>Berkas Administrasi</li> </ul> |
| Identtas Anda                                              | Alamat Langkap                               | Data Orang Tua Asal Sokolah                               | <ul> <li>✓ Finalisasi Data Pendaftar</li> <li>④ Cetak Kartu Ujian</li> </ul>                           |
| NIK / No. KTP 1                                            |                                              | No. Kartu Keluarga<br>tai dengan iku, Kartu Kesantes Anda | <ul> <li>Getak Formulir Pendaftaran</li> <li>Riwayat Keuangan</li> </ul>                               |
| empat Lahir * 🔞                                            |                                              | Tanggal Lahir ' 🚯                                         | 현 Daftar Ulang                                                                                         |
| MALANG                                                     |                                              | 08-02-1995                                                | (+ Logout                                                                                              |
| lamat Email *                                              |                                              | No. Telepon *                                             |                                                                                                    |
| bilal.mahardika@gmaii.co                                   | m                                            | 082138211240                                              |                                                                                                    |
| Agama *                                                    |                                              | Jenis Kelamin *                                           |                                                                                                    |
| Islam                                                      |                                              | Eski-Laki 🔻                                               |                                                                                                    |
| ekerjaan "                                                 |                                              | Instansi Pekerjaan                                        |                                                                                                    |
| Petani                                                     |                                              |                                                           |                                                                                                    |

Gambar 2. Halaman Pengisian Identitas Diri

**3.** Setelah itu pengisian Alamat Lengkap seluruh kolom harus terisi dengan lengkap dan tekan tombol Lanjut.

| D Pendaftar<br>20171301389   | Tanggal Daftar<br>8 Januari 2018,<br>14:00:49 | Nama Lengkap<br>TESSI                            | Rodata Davidation                                                                                            |
|------------------------------|-----------------------------------------------|--------------------------------------------------|----------------------------------------------------------------------------------------------------|
| Jelur Pendaftaran<br>Mandiri | Gelombeng<br>Gelombang 1                      | Periode Sistem Kolleh<br>2017/2018 Gazal Reguler | <ul> <li>Plihan Program Studi</li> <li>Selekai &amp; Kelulusan</li> <li>Berkas Administrari</li> </ul>       |
| Identitas Anda               | Alamat Lengkap                                | Data Orang Tua Asal Sekolah<br>Kota '            | <ul> <li>Finalisasi Data Pendaftar</li> <li>Cetak Kartu Ujian</li> <li>Cetak Formulir Pendaftaran</li> </ul> |
| Prop. D.K.I. Jakarta         | ٧                                             | Kota Jakarta Barat 🔹 🔻                           | [10] Riwaya: Keuangan<br>쉽는 Daftar Ulang                                                                     |
| as                           |                                               |                                                  | G Logout                                                                                                    |
| оо                           | 8W 00                                         | Kode Pos *                                       |                                                                                                    |
| 1                            |                                               |                                                  |                                                                                                    |

Gambar 3. Halaman Pengisian Alamat Lengkap

4. Pendaftar perlu mengisikan data orang tua setelah mengisikan alamat lengkap dan

tekan tombol Lanjut.

Simpan.

| SELAMAT D<br>Silahkan melanjutka<br>lengkap dan melaku | ATANG, TESS<br>in proses pendaftaran c<br>ikan upload berkas adn | diri Anda secara           |                                           |                                                                                                    |
|--------------------------------------------------------|------------------------------------------------------------------|----------------------------|-------------------------------------------|----------------------------------------------------------------------------------------------------|
| 1D Pendaftar<br>20171301389                            | Tanggal Dahtar<br>8 Januari 2018,<br>14:00:49                    | Nama Lengkap<br>TESSI      |                                           | - Hiodata Pendaftar                                                                                                    |
| Jaluz Pendeftaran<br>Mandin<br>O<br>Identras Anda      | Celombarig<br>Gelombarg 1<br>Alamat Langkap                      | Periode<br>2017/2018 Gasal | Satarin Kullah<br>Reguler<br>Asai Sekolah | <ul> <li>Pilihan Program Studi</li> <li>Seleksi &amp; Kelulusan</li> <li>Berkas Administrasi</li> <li>Finalisosi Data Pendaftar</li> <li>Cetak Kartu Ujian</li> <li>Cetak Formulir Pendaftaran</li> </ul> |
| Vama Ibu *<br>195 DENGAN NAMA IB                       | 4 Junitos                                                        |                            |                                           | Riwayat Keuangan     Ribayat Keuangan     Daftar Ulang                                                                                                    |
| Pekerjaan Ibu *<br>Pilih Pekeriaan And                 | a •                                                              | Penghasilan Ibu *          | asilan ihu Anda 💌                         | ce cogooi                                                                                                    |
| Alamat Ibu<br>Mendaan Alamat Las                       | Sapilui Arda                                                     |                            |                                           |                                                                                                    |
| Tempat Lahir                                           |                                                                  | Tanggal Lahir              |                                           |                                                                                                    |
|                                                        |                                                                  | ddmmmyyyy                  |                                           |                                                                                                    |

Gambar 4. Halaman Pengisian Data Orang Tua

5. Pendaftar perlu mengisikan kolom terakhir yakni asal sekolah dan tekan tombol

| SELAMAT D<br>Silahkan melanjutka<br>lengkap dan melaku | ATANG, TESS<br>n proses pendaftaran d<br>kan upload berkas adm | engan mengisi data di<br>inistrasi. | ri Anda secara           |        |                                                  |
|--------------------------------------------------------|----------------------------------------------------------------|-------------------------------------|--------------------------|--------|--------------------------------------------------|
| ID Pendaîtar<br>20171301389                            | Tanggal Daftar<br>8 Januari 2018,<br>14:00:49                  | Nama Lengkap<br>TESSI               |                          |        | Biodata Pendaftar                                |
| Jalur Pendattaran<br>Mandiri                           | Geombang<br>Gelombang 1                                        | Penoce<br>2017/2018 Gasal           | Sistem Kullah<br>Reguler | R<br>2 | Pilihan Program Studi<br>Seleksi & Kelulusan     |
| Contrast Anda                                          | Alamat Lengkap                                                 | Data Orang Tua                      | Asal Sekolsh             | * *    | Berkas Administrasi<br>Finalisasi Data Pendafter |
| IISN * <b>()</b>                                       |                                                                | Tahun Lulus *                       |                          | 9      | Cetak Kartu Ujian<br>Cetak Formulir Pendaftaran  |
| rovinsi*                                               |                                                                | Kota*                               |                          | 2      | Daftar Ulang                                     |
| Prop. Jawa Timur<br>enis Sekolah *                     | *                                                              | Kota Surabaya<br>Jurusan *          | <u>,</u>                 |        |                                                  |
| SMA                                                    | ¥                                                              | IPA                                 |                          |        |                                                  |
| UNTAG                                                  |                                                                | 4,00                                |                          |        |                                                  |

Gambar 5. Halaman Pengisian Asal Sekolah

6. Selanjutnya tekan tombol Pilihan Program Studi digunakan untuk memilih program studi yang akan didaftar pada periode pendaftaran tersebut. Dan tekan tombol Simpan setelah menyelesaikan pengisian biodata dan pemilihan program studi.

| PILIHAN PF<br>Silahkan menggani                                                                              | ROGRAM STU<br>ti Program Studi yang                            | I <b>DI</b><br>telah Anda pilih    |                          |                     |                                                                                                    |
|----------------------------------------------------------------------------------------------------|----------------------------------------------------------------|------------------------------------|--------------------------|---------------------|----------------------------------------------------------------------------------------------------|
| 10 Pendartar<br>20171301389                                                                                  | Tanggal Daftar<br>8 Januari 2018,<br>14:00:49                  | Nama Lengkap<br>TESSI              |                          |                     |                                                                                                    |
| Jalur Pendaftaran<br>Mandiri                                                                                 | Gelombang<br>Gelombang I                                       | Penode<br>2017/2018 Gasal          | Sistem Kuliah<br>Reguler | -                   | Biodata Pendaftar                                                                                                 |
| Anda belum melalu.ka<br>Jika belum melalukan<br>Bukti Verifikasi                                             | m Finalisasi Data Pendaftara<br>finolisasi data Anda tidali da | n<br>Ipst mencetak Kartu Ujian. Fi | irmulir Pendaftaren dan  | 4                   | <ul> <li>Berkas Administrasi</li> <li>Finalisasi Data Pendaftar</li> <li>Cerak Karru Illian</li> </ul>            |
| Aliban 1 *                                                                                                   |                                                                |                                    |                          |                     | 2. October varies official                                                                                        |
| Pilihan 1 *<br>S1 - Akuntansi Syari'a                                                                        | ah                                                             |                                    | ( <b>*</b> )             | ŧ                   | Cetak Formulir Pendaltaran     Riwayar Keyangan                                                                   |
| Pilinan 1 *<br>51 - Akuntansi Syari'a<br>Pilihan 2 *                                                         | ah                                                             |                                    | <b>:</b> ≢               | e<br>c              | 9 Cetak Formulir Fendartaran<br>회 Riwayat Keuangan<br>한 Daftar Ulang                                              |
| Hilhan 1 *<br>S1 - Akuntansi Syari's<br>Hilhan 2 *<br>S1 - Ekonomi Syariah                                   | ah<br>i                                                        |                                    | *                        | 6<br>11<br>12<br>13 | 수 Cetak Formulir Pendartaran<br>회 Riwayat Keuangan<br>한 Daftar Ulang<br>한 Lögout                                  |
| Pilihan 1 *<br>S1 - Akuntansi Syari'a<br>Pilihari 2 *<br>S1 - Ekonomi Syariah<br>Xilihan 3                   | ah<br>I                                                        |                                    | *                        |                     | Cetak Formulir Pendartaran     Riwayat Keuangan     Daftar Ulang     Logout                                       |
| Allihan 1 *<br>S1 - Akuntansi Syari a<br>Pilihari 2 *<br>S1 - Ekonomi Syariah<br>Nilhan 3<br>Pilih Pilihan 3 | ah<br>(                                                        |                                    | *                        | 6<br>10<br>9        | <ul> <li>Cetak Formulir Pencartaran</li> <li>Bi Riwayat Keuangan</li> <li>Daftar Ulang</li> <li>Logout</li> </ul> |

Gambar 6. Halaman Pemilihan Program Studi

# 5. PENGISIAN KELENGKAPAN DAN FINALISASI DATA PENDAFTAR

Setelah pengisian seluruh form yang perlu diisikan oleh pendaftar pada link selanjutnya adalah melengkapi Portofolio input nilai yang dibutuhkan untuk proses pendaftaran pada link <u>https://bit.ly/Portofolio-Sipenmaru2022</u> untuk Informasi lebih lanjut bisa menghubungi panitia dan dapat bergabung di Grup Telegram Sipenmaru 2022 <u>https://bit.ly/Join\_Grup\_Sipenmaru2022</u>.

- 1. Selanjutnya klik Finalisasi DataPendaftar untuk menyimpan seluruh data yang telah diinputkan. Pastikan data tidak akan dapat diubah jika sudah menekan tombol Finalisasi Data. Terdapat tanda untuk memastikan data tidak akan diubah lagi.
- 2. Kemudian centang tombol Setuju dan tekan tombol Simpan.

| ID Pendaftar<br>20171301389                                                                                       | Tanggal Daftar<br>8 Januari 2018,<br>14:00:49                                                | Nama Lengkap<br>TESSI                                                  |                                                                   |           |
|----------------------------------------------------------------------------------------------------|----------------------------------------------------------------------------------------------|------------------------------------------------------------------------|-------------------------------------------------------------------|-----------|
| Jalur Pendaftaran<br>Mandiri                                                                                      | Gelombang<br>Gelombang 1                                                                     | Periode<br>2017/2018 Gasal                                             | Sistem Kuliah<br>Reguler                                          |           |
| 17. A                                                                                                    | anggap sebagai data yang b                                                                   | enar.                                                                  |                                                                   |           |
| diuban kembali dan di<br>Apabila ditemukan ket<br>sewaktu-waktu tanpa<br>Jika anda belum melak<br>dianggap benar. | idak absahan data yang tela<br><b>adanya pemberitahuan</b> .<br>sukan finalisasi data sampai | h Anda massukkan maka <b>pe</b><br>dengan <b>7 Februari 2018 23:</b> ! | ndaftaran dapat dibatalk<br>1 <mark>9:59</mark> maka data Anda te | an<br>lah |

# 6. CETAK KARTU UJIAN DAN PENGUMUMAN KELULUSAN

Pendaftar telah memenuhi seluruh syarat pendaftaran selanjutnya adalah mencetak kartu ujian seleksi. Jika jadwal ujian belum ada maka harap menunggu hingga tanggal pendaftaran tutup dan setelah mengikuti proses seleksi selanjutnya menunggu proses pengumuman seleksi kelulusan. Proses pengumuman seleksi kelulusan dapat login lagi ke sistem atau menunggu konfirmasi dari alamat *email* anda. Berikut langkah untuk mengakses cetak kartu ujian.

#### Langkah-langkah

1. Pilih Cetak Kartu Ujian pada sisi kanan.

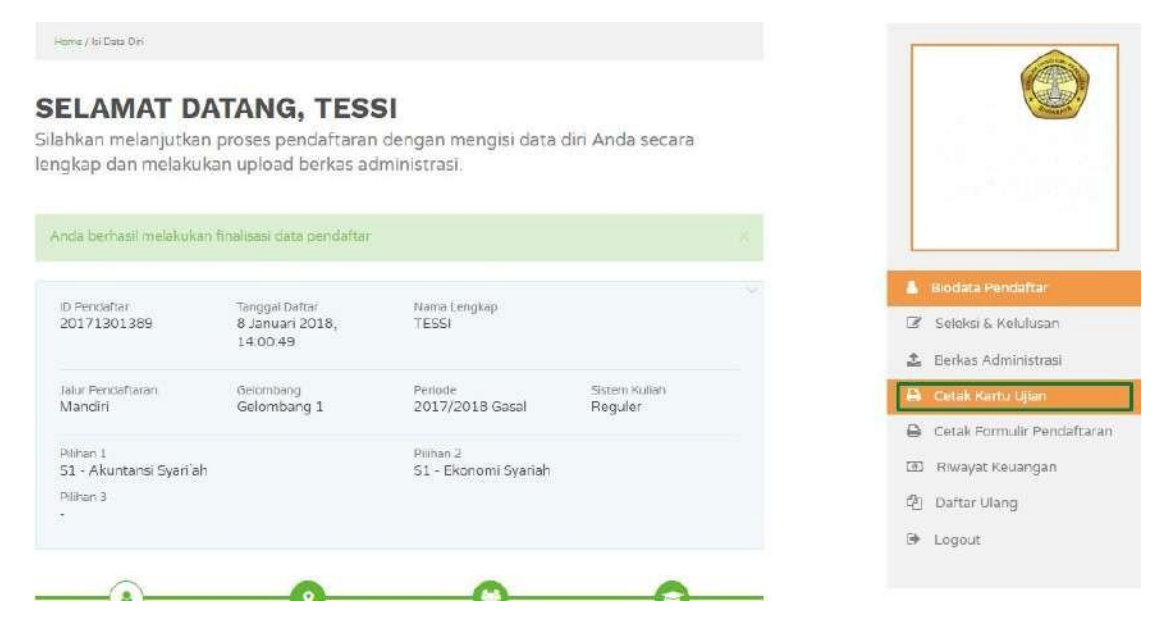

#### Gambar 6-1 Tombol Cetak Kartu Ujian

- 2. Kartu ujian selanjutnya dibawa ketika proses ujian seleksi berlangsung.
- 3. Setelah melakukan tes seleksi pendaftar selanjutnya adalah menunggu pengumuman kelulusan. **Pengumuman** kelulusan dapat dilihat pada menu halaman atas.

| ALUF                                                                   | R SELEKSI PROGRAM STUDI PENGUMUMAN INFORMASI *    |
|------------------------------------------------------------------------|---------------------------------------------------|
|                                                                        | Anda Sudah Melakukan<br>Pendaftaran Awal?         |
| P <b>ENGOMONIAN</b><br>Dapatkan Informasi Terbaru Mengenai Pendaftaran | LOGIN PENDAFTAR<br>Masuk untuk melanjutkan proces |

#### Gambar 6-2 Halaman Pengumuman

### 7. PROSES DAFTAR ULANG

Proses terakhir yang dilakukan oleh pendaftar adalah proses registrasi ulang yang dilakukan di universitas. Pendaftar dapat mengetahui jadwal registrasi ulang yang dapat dilihat pada sistem pada sisi kanan. Selanjutnya pendaftar dapat mengetahui kapan dilakukannya proses registrasi ulang.

| AFTAR ULANG                                                                                    |                                               |                                   |                          |                  |                                                                 |
|------------------------------------------------------------------------------------------------|-----------------------------------------------|-----------------------------------|--------------------------|------------------|-----------------------------------------------------------------|
| D Pendaftar<br>20171301389                                                                     | Tanggal Daftar<br>8 Januari 2018,<br>14:00:49 | Nama Lengkap<br>TESSI             |                          |                  |                                                                 |
| Jalur Pendaftaran<br>Mandiri                                                                   | Gelombang<br>Gelombang 1                      | Periode<br>2017/2018 Gasal        | Sistem Kuliah<br>Reguler |                  | Blodata Pendaftar                                               |
| Pilihan 1<br>51 - Akuntansi Syari a<br>Pilihan 3                                               | ah                                            | Piilhan 2<br>51 - Ekonomi Syariah |                          | 3<br>1<br>1      | Seleksi & Kelulusan<br>Berkas Administrasi<br>Cetak Kartu Ujian |
| IALAMAN INI AKAN MUNCUL JIKA ANDA LULUS SELEKSI DAN DITERIMA DI PRODI<br>YANG TELAH ANDA PILIH |                                               |                                   |                          | 6)<br>(8)<br>(4) | Cetak Formulir Pendaftara<br>Riwayat Keuangan<br>Dattar Ulang   |